# **ONBASE 17 WEB CLIENT QUICK REFERENCE GUIDE** ACADEMIC UNIT REVIEW QUEUE

# ACCESS THE WORKFLOW QUEUE

1. Open the **OnBase Web Client** from the link provided. Click on the Hamburger Menu.

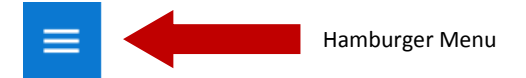

2. Select Open Workflow

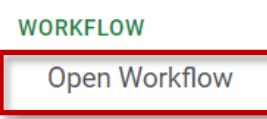

Workflow panel will open. Expand the 2. Graduate Admissions Processing Lifecycle.

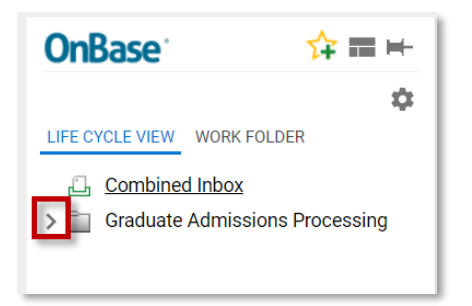

Select the Academic Unit Review queue. 3.

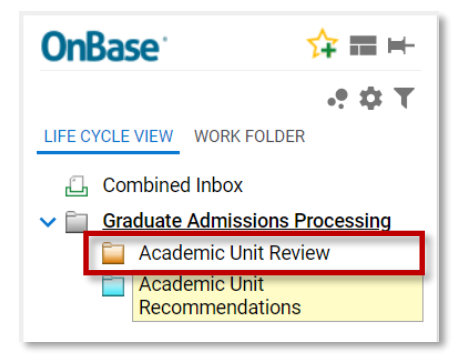

### ACADEMIC UNIT REVIEW QUEUE

After the application and related items are reviewed,

Mark as Ready for Faculty/GSC Review Ad-Hoc Task.

the user in the Grad Admin Staff role can select the

This will update the status of the application to

application available in the Faculty Review Custom

Query (accessible under OnBase Custom Queries

At this point, faculty members on Grad Studies

Committees can access OnBase to submit reviews.

**Note:** Faculty members interested in supervising

students in research-based programs can review files

The ADG-Application Summary/Review Unity Form

will provide users with the ability to vote and make

Review

Add

Remov

The total will be

keyword which

within the Queue

can be **sorted** 

stored as a

Inbox.

FACULTY/GSC REVIEW and will make the

Tab or by direct link sent by email).

FACULTY/GSC REV - Tx<</p>

FACULTY/GSC REVIEW

with Grad Admin Staff.

Graduate Application Summary

Second

lass lowe

Click to add a new review

ecommendation

Reviewer<sup>\*</sup>

Test1

Review

comments for each applicant.

Comment<sup>\*</sup> Recomment

Accept

O Reject

Mark as Ready

for Faculty/GSC Review

Status

Review Score . - Tx 1 2

To sort by Review Score, double-click on the Review Score Column

To transition the application to the Academic Unit Recommendations **Queue** and complete and submit forms, click on the Ready for Recommendation Ad-Hoc Task.

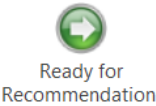

This will remove the application from the Academic Unit Review Queue and send it to the Academic Unit Recommendations Queue.

**Note:** Application related documents can also be found under the SGS—Student Documents Search Custom Query. To use this Query, select Custom Queries from the Hamburger Menu.

### **OTHER AD-HOC TASKS**

Send Notification to Self (user currently logged in) - Send an email with a direct link to the Faculty Review Custom Query. This email can be for-

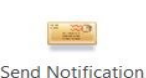

to Self

warded to a member of a grad studies committee.

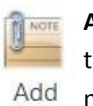

Add Note - This will add a sticky note to the application that only you can view. The note can then be viewed by clicking on the **Notes Button** 

Note: For applications who have applied for the wrong semester, please email sgs@mun.ca with the student # and correct semester the file should be considered for.

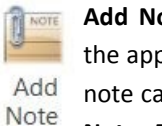

# **ONBASE 17 UNITY CLIENT QUICK REFERENCE GUIDE** ACADEMIC UNIT REVIEW QUEUE

## ACCESS THE WORKFLOW QUEUE

The Academic Unit Review Queue is where a member of the corresponding academic unit will review and assess grad applications and related documents.

#### Access OnBase Workflow:

1. **Open OnBase**. Workflow is accessible from the Web Client and the Unity Client

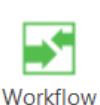

2. From the Home Tab select, Workflow

The Academic Unit Review Queue will be accessible under the Graduate Admissions Processing Lifecycle.

The Workflow Queue is restricted by Faculty/School and Major. In some cases users may need to filter by a keyword such as Major.

| Faculty/School |                       | Department         | Degree                          | Major              |
|----------------|-----------------------|--------------------|---------------------------------|--------------------|
|                | $\star  \mathbb{T}_X$ | • • T <sub>X</sub> | $\blacksquare \to \mathbb{T}_X$ | • • T <sub>X</sub> |
| BU             |                       | BUSI               | DIPBU                           | BUSI               |
| EG             |                       | ENGI               | MAPS                            | SFRE               |

The Workflow Inbox acts as a file folder for application files and will list all ADG-Application Summary/Review Unity Forms that are ready for review/action.

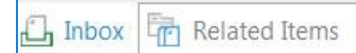

The Related Items Tab will show all documents related to the applicant file. To open a related item, click on the Related Items Tab and doubleclick on the document. Documents will be added to the applicant live as they are reviewed in real time.

### ACADEMIC UNIT REVIEW QUEUE

After the application and related items are reviewed,

Mark as Ready for Faculty/GSC Review Ad-Hoc Task.

the user in the Grad Admin Staff role can select the

This will update the **status** of the application to

application available in the Faculty Review Custom

Query (accessible under OnBase Custom Queries

At this point, faculty members on Grad Studies

Committees can access OnBase to submit reviews. **Note:** Faculty members interested in supervising

students in research-based programs can review files

The ADG-Application Summary/Review Unity Form

will provide users with the ability to vote and make

Review

Add

Remov

The total will be

keyword which

within the Queue

can be **sorted** 

stored as a

Inbox.

FACULTY/GSC REVIEW and will make the

Tab or by direct link sent by email).

FACULTY/GSC REV - Tx<</p>

FACULTY/GSC REVIEW

with Grad Admin Staff.

Graduate Application Summary

Second

lass lowe

Click to add a new review

commendation

Reviewer<sup>\*</sup>

Test 1

Review

comments for each applicant.

Comment<sup>\*</sup> Recomment

Accept

O Reject

Mark as Ready

for Faculty/GSC Review

Status

To sort by Review Score, double-click Review Score . - Tx 1 2

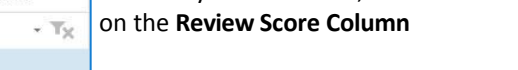

To transition the application to the **Academic Unit Recommendations** Queue and complete and submit forms, click on the Ready for Recommendation Ad-Hoc Task.

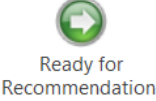

This will remove the application from the Academic Unit Review Queue and send it to the Academic Unit Recommendations Queue.

**Note:** Application related documents can also be found under the SGS—Student Documents Search Custom Query. To use this Query, select Custom Oueries on the Home Tab.

### **OTHER AD-HOC TASKS**

Send Notification to Self (user currently logged in) - Send an email with a direct link to the Faculty Review Custom Query. This email can be for-

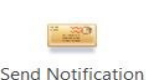

to Self

warded to a member of a grad studies committee.

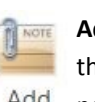

Add Note - This will add a sticky note to the application that only you can view. The note can then be viewed by clicking on the **Notes Button** 

Note: For applications who have applied for the wrong semester, please email sgs@mun.ca with the student # and correct semester the file should be considered for.

Add Note